# **IMA Volunteer Interview Instructions**

### Step 1. Receive Applicants/Pre-Interview

- a) Log into Volgistics to receive application
- b) You will receive applicant notification on volunteer@imamuseum.org
- c) Go to Mailbox > Applications tab > Select applications > Once the application has been selected or "checked" press Receive
- d) Interview folder contents:
  - a. 3 Maps (Volunteers keep)
  - b. IMA Volunteer Services Candidate Information
  - c. IMA Volunteer Services (Volunteers keep)
  - d. Volunteer Expectations (Must be countersigned by IMA Staff Member)
  - e. Waiver
  - f. Media Release Form
  - g. Background Check
  - h. IMA Volunteer Handbook Last Page
- e) Organize interview dates and times as you see fit
- f) Send out interview email to qualified applicants once you have received applications
- g) Accept RSVP's and keep track using Outlook to input the applicant name in the body of the calendar event
- h) Reserve room for interview

#### Step 2. Interview

- a) Items Needed Prior to Interview
  - a. RSVP List
  - b. Interview Folders (Place one at each seat prior to interview)
  - c. PowerPoint Presentation
  - d. Pens
  - e. Example Interview Folder
- b) Print off applications
- c) Introductions & PowerPoint Presentation
  - a. Introduce yourself
  - b. Applicants introduce themselves & answer the following questions:
    - i. Tell us a little bit about yourself?
    - ii. How did they hear about the IMA volunteer program?
    - iii. Why do they wish to volunteer at the IMA?
  - c. Discuss the IMA Mission & relation to the Volunteer Services Program
  - d. Set Expectations for the Group Interview
  - e. Volunteer Engagement & Appreciation
  - f. Discuss IMA Organization Chart

- g. Explain IMA Volunteer Services Opportunity Listing Sheet
  - i. Applicants will keep the one sided sheet & turn in the IMA Volunteer Services Candidate Information form
  - ii. Volunteers circle interests on IMA Volunteer Services Candidate Information form during Volunteer Services Infrastructure Presentation
- h. Discuss Volunteer Services Infrastructure
- d) Guest Services Discussion
  - a. Ask candidates about their experiences with customer service and what good customer service looks like to them
  - b. Follow up with questions about how it made them feel
- e) Paperwork
  - a. Allow time for applicants to fill out all the paperwork in the interview folder
  - b. Place applications in interview folders
  - c. Once completed, applicants will separate completed paperwork folder and paperwork that they will take home
  - d. Leave acknowledgement receipt and Ambassador packet in folder (no action will be taken with these until the orientation stage)
- f) Continue Volunteer Services Group Interview PowerPoint Presentation
  - a. IMA More Than a Museum Video
  - b. Open Q&A Session
  - c. Take applicant photos (orange background) & collect interview folders
  - d. Walk applicants to the main entrance of the museum and thank them for their time
- g) During & after the interview, assess the following:
  - a. Availability
  - b. Personal interests
  - c. Hobbies and skill sets
  - d. Ability to follow direction
  - e. Ability to work in/as a team
  - f. Ability to adapt within an ever-changing museum and volunteer program
  - g. How they heard about the IMA volunteer program
  - h. Why they wish to volunteer at the IMA
- h) Does the candidate match what the IMA is looking for? If yes, move forward with them as a volunteer candidate.

#### Step 3. Post Interview

- a) Send e-mail with badge photos of accepted volunteer candidates to Sara Schoentrup
  - a. E-mail Subject: "Volunteer Badge Request: Volunteer Name"
  - Sara will email you a digital copy of the photo to add to their Volgistics profile (Save photo to computer > Login to Volgistics > upload to profile)
- b) Run background checks (instructions in folder)
- c) Contact via email (if background check is clear)

- d) Change status from **Applicant** to **Candidate**
- e) If applicant is working directly with children's programs (Jen Mayhill or Heidi Davis-Soylu), a **Barada National Background Check** will need to be processed through HR. If applicant will be driving IMA vehicles, a special background check must be run through security.
- f) After processing background check, print online confirmation sheet and attach to background check form
- g) Place background check and confirmation in volunteer's file
  - a. Background checks contain personal information; be sure files are locked at all times
  - b. Background checks are to be kept on file for 7 years
  - c. Background checks are confidential and no information should be shared with coworkers or managers requesting volunteers
- h) Move profile from Step 2 interview file to Step 3 orientation file
- i) Departmental Volunteers:
  - a. Collect resume and send to department
  - b. Organize meeting with supervisor
- j) Schedule orientations and send email with orientation dates

# **IMA Volunteer Orientation Instructions**

### **Step 1. Before Volunteer Orientation**

- a) Note: All applicants must complete an orientation in order to volunteer
- b) Email reminder to orientation participants including a special reminder to bring their Volunteer Handbook
- c) Applicants should have folders made at this time review volunteers' interests and profile
- d) Reserve room for orientation

# Step 2. Volunteer Orientation

- a) Items Needed Prior to Interview
  - a. RSVP List
  - b. PowerPoint Presentation
  - c. Pens
  - d. Notepads
  - e. Completed Volunteer Interview Folders
- b) Introductions & PowerPoint Presentation
  - a. Introduce yourself and have volunteer candidates introduce themselves
  - b. Review Volunteer Services Program
  - c. Review IMA Organization Chart
  - d. Review Volunteerism at the IMA
  - e. Explain volunteer services methods of communication
    - i. Walkthrough volunteer page on website
- c) (OPTIONAL) Audience Engagement Presentation
  - a. Ambassador Program Additional training required
  - b. Tram Program Additional training required
- d) Scheduling
  - a. Walk through Volgistics, VicNet, and VicTouch
  - b. Volgistics 101: how to log in, how to schedule hours, etc.
  - c. Walk through scheduling hours
- e) Short break
- f) Take them on a tour of the Volunteer Information Center
  - a. This is when they will pick up their badges
- g) Take volunteers on tour of the museum
  - a. Show binder locations
  - b. Information desk with upstairs login
  - c. Star Studio
  - d. Staircase to the gardens
- h) Return to room to finish presentation
  - a. Discuss volunteer recruitment

- b. Discuss volunteer engagement and appreciation
- c. Talk about volunteer services awards
- d. Play video about the IMA
- e. Guest Services Training
- f. Answer any questions
- g. Handout new volunteer welcome kits
- h. Distribute Volunteer T-shirts in office

#### Step 3. Post Guest Services Training & Orientation

- a) Log into Volgistics and change status of volunteers from Applicant to Active
- b) Volunteer assignment(s)
- c) Set PIN as last four digits of cell phone number
- d) Create file for each Volunteer
- e) Send congratulatory email to the new Volunteers
- f) Enter passwords if needed and email them to Volunteers through Volgistics they can now sign up for shifts online

# **Additional Information**

### **Scheduling Volunteers**

- a) All volunteers are self-managed; they sign on to Volgistics and select which volunteer shift they are interested in
- b) Volgistics is used to maintain volunteer schedules
- c) Steps for posting hours for groups of volunteers: POST > select Volunteers in this Assignment > Continue > Under Date Field, select date (Do not change any other field) > Post hours for each volunteer and hit Skip if they do not have hours to record for the month > Hit Post this page > Print Batch Repost sent to Mailbox
- d) Steps for posting hours for individual volunteers: Select volunteer profile > select Service > at bottom of page under Service, add Assignment, Date, and Hours and/or Absences > Save

# **Special Events Calendar**

- a) Meet with Programs regularly to discuss department needs and review IMA website for events that may need volunteers
- b) Weekly:
  - a. Send out Special Events for the next month as an email
  - b. Include Dates, Times, Locations, Volunteer needs and Event Description
  - c. Post shifts on Volgistics Calendar; instructions on adding shifts: http://www.volgistics.com/ex/help.dll?ACT=21&HID+ONLLBOKw&TOPIC=2158
- c) Send emails to Special Events Volunteers if shifts aren't being filled for a particular event
- d) Always monitor events on the Volgistics Calendar
- e) Be sure to send out additional instructions or set up volunteer meeting prior to events such as Penrod, Summer Solstice or Featured Exhibition Volunteers
- f) Close Openings: only necessary for large events where a meeting/training is required but training has passed. Thus, volunteers would not have the necessary information to volunteer

# **Scheduling Departmental Volunteers**

- a) Contact hiring manager of possible volunteers post interview
- b) Once the volunteer has completed Orientation, contact hiring manager and give them the volunteer's contact information
- c) Have hiring manager contact Sara Schoentrup, Security Coordinator to set up a time to fingerprint and ID volunteers
- d) Have hiring manager contact IT if volunteer needs personal email account or special access to network
- e) Flag volunteer in Volgistics as "Departmental" and the appropriate department (Conservation Science, Garden Guide, etc.)
- f) Send direction on how to record volunteer hours and request that the hiring manager check in with volunteer to ensure they are recording their hours properly

### **Auditing Volunteer Service Hours**

- a) Every week you will need to audit the volunteer hours that have been input into Volgistics by Volunteers
- b) To audit volunteer service see link for help: Follow directions for auditing new services new service entries on the bottom portion of page http://www.volgistics.com/ex/Help.dll?ACT=21&HID=4JCggqBk&Topic=1072

# Passwords

# a) Volgistics Login Information

- a. <u>www.volgistics.com</u>
- b. Account #: 377824287
- c. Email: volunteer@imamuseum.org
- d. Password: ima123
- b) Volunteer Match (Old Profile)
  - a. Username: <a href="mailto:cmorehead@imamuseum.org">cmorehead@imamuseum.org</a>
  - b. Password: xxx